# Startrise メディアカタログ ~機能の紹介とご利用方法について~

『スタートライズメディアカタログ』は、広告会社向けのニッチなメディアの広告媒体情報のデータベースサイトです。 閲覧・活用目的は「クライアントに提案をする為の、広告媒体の検索やプランニング」となります。

また、リニューアルにあたり、従来の媒体情報閲覧の他、新しく追加されました機能「媒体プランニングサポート」は、 御社の広告案件の情報をサイト上にあげていただくことで、案件に合致しうる媒体社より、連絡、提案が入るシステムです。 プランニングの媒体選びでお困りの際、ご活用頂けるサービスです。また、各媒体社からは、媒体提案の際に参考となる 広告実績の情報をはじめ、場合により特別単価、キャンペーンなど、お得な情報のご案内が入ることもございます。 是非ご利用下さい!

※ご登録頂いた広告案件情報は「現在提案を希望されている案件」として、 メディアカタログで紹介している媒体担当者に限定して公開されます。 ※ご利用料金はご契約の月額費用に含まれており、無料となります。

## **1** ログインする/パスワードを忘れた場合は

- 2 媒体情報を見る/検索する
- 3 媒体情報を見る/問合せをする

### 4 【MYページ】媒体プランニングサポートを利用する。

4-1.広告案件情報を登録する

4-2.登録した広告案件に対する、媒体社からの提案を見る/回答する

5 媒体ブックマークを利用する

# 1. ログインします。

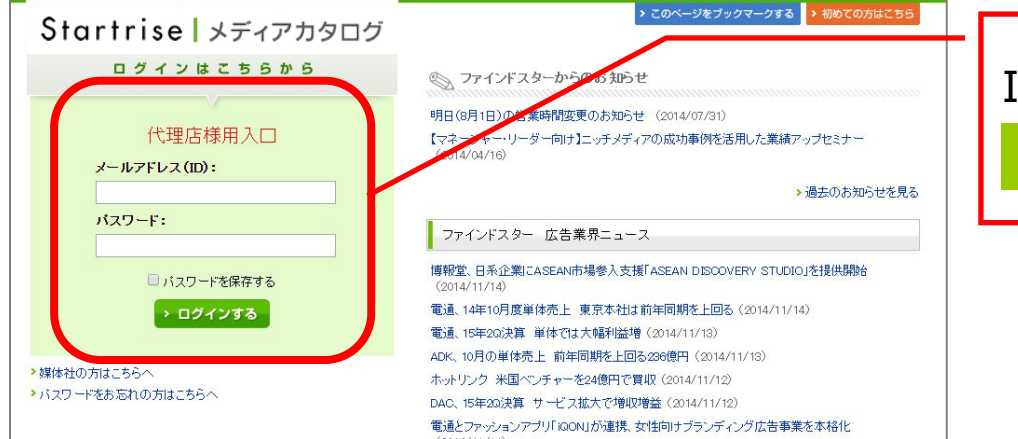

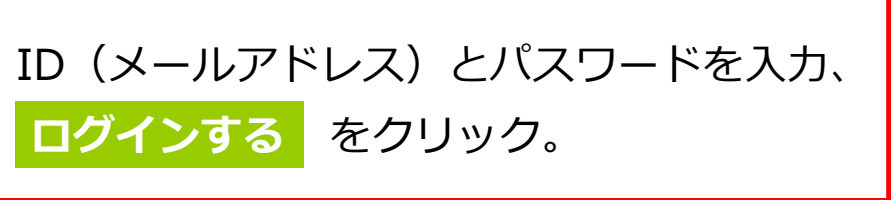

## 2. ログインできました。

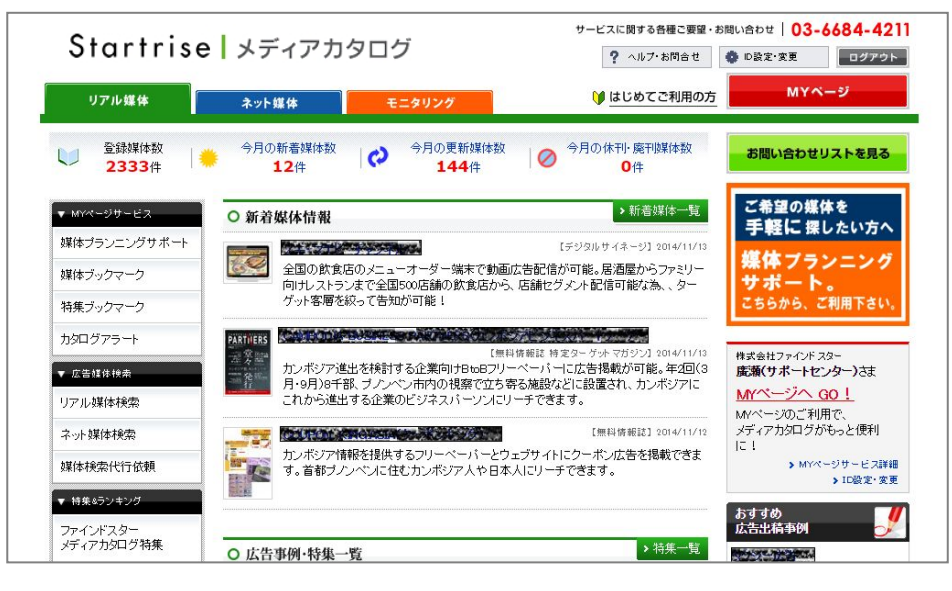

# 2 媒体情報を見る/検索する

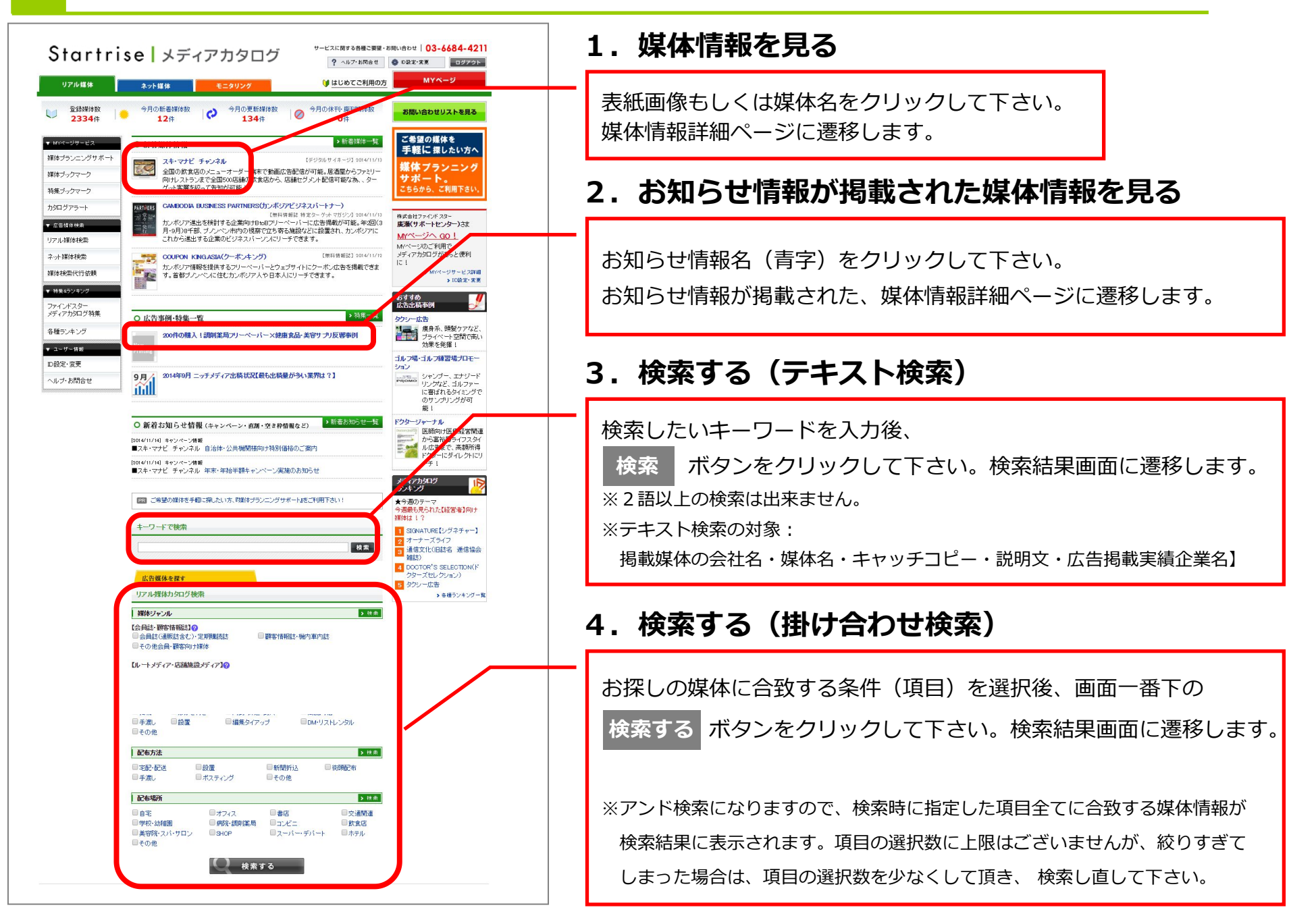

### ★検索結果の見方について★

気になった媒体をクリックすると、詳細画面にて、より詳しい情報をご確認頂けます。

| 並び<br>「】 4<br>「 チ: | MI エリアが?<br><b> 変 奈 条 件 を 変 夏</b><br>エックした 媒体を | 狭い   エリアが広い   閲覧数が多い   新着<br>更する<br>1   2   1<br>ほとめて あ問い合わせ | IDJ (PJ) ・ () ● () ● () ● () ● () ● () ● () ● (                                                                                                    | 表示され<br>比較検討<br>なお比較<br>自由に | nた媒(<br>対できる             | 本を、複数(<br>ます。<br>は、『表示 <sup>]</sup><br>マイズ可能 <sup>-</sup>                                                                                                    | の項目で、<br>項目の選択』<br>です。           | より、                                                      |
|--------------------|------------------------------------------------|--------------------------------------------------------------|----------------------------------------------------------------------------------------------------|-----------------------------|--------------------------|----------------------------------------------------------------------------------------------------|----------------------------------|----------------------------------------------------------|
| 間<br>合<br>せ        | 媒体画像                                           | 媒体名                                                          | キャッチコピー                                                                                                    | 媒体<br>ジャンル                  | 年                        | 代 性別                                                                                                    | エリア                              | 広告実績商材                                                   |
| •                  |                                                | 更新<br>全部資源部本<br>建体波科<br>文語<br>E-BOOK                         | 福島県の老人クラブ会報誌に掲載が可能!     会       毎月1回4万部を高齢者世帯へ配布。     シ <b>E-Book:</b> 【E-BOOK】のアイコンが付いた媒体は、       ボ オンライン上で見本誌をご覧頂けます。(約10ページ)       第9000000000000000000000000000000000000 | ☆員誌(通販誌含む)                  | · 健康<br>広まる<br>され<br>70代 | ま<br>は<br>に<br>は<br>に<br>ま<br>す<br>。<br><sup> 代<br/>い<br/>に<br/>、<br/>で<br/>、<br/>、<br/>、<br/>、<br/>、<br/>、<br/>、<br/>、<br/>、<br/>、<br/>、<br/>、<br/>、<br/></sup> | D R北地式<br>D 号<br>出               | 健康食品<br>化粧品<br>エステ・美容<br>健康食品<br>鉄食<br>書籍・出版<br>不動産・リゾート |
|                    | NALC<br>ACTIVE LIFE                            | <b>更新</b>                                                    | <ul> <li> <b>広告出稿の成功事例:</b> <ul> <li>                 「事例有】のアイコンが付いた媒体は、</li></ul></li></ul>                                                                                 |                             | ·媒 60<br>70代             | 代 両方<br>以上                                                                                                    | 全国                               | 健康食品<br><del>化粧品</del><br>エステ・美容                         |
|                    |                                                | <b>亚新</b><br>(1)(1)(1)(1)(1)(1)(1)(1)(1)(1)(1)(1)(1)(        | シニアのボランティア団体「のかないない」の会報誌!月刊5万部発行。全国約130支部から会員をはじ会め、中央諸官庁、市町村窓口、福祉施設及びシニア関連団体などに送付。                                                                                           | ☆員誌(通販誌含む)<br>2期開講読誌        | · 60<br>70代              | 代 両方<br>以上                                                                                                    | 全国                               | 健康食品<br><del>金融・投資</del><br>書籍・出版<br>不動産・リゾート            |
|                    |                                                |                                                              | エッアセラスント、<br>(d) 【エリアセグメント】のアイコンが付いた媒体は、<br><sup>を</sup> 広告出稿するエリアについて、セグメントの相談が可能な媒体<br><sup>通</sup>                                                                        | <sup>、</sup> です。            | ·媒 60<br>70代             | 代 両方<br>以上                                                                                                    | 全国                               | 健康食品<br>春新・出版<br>不動産・リゾート<br>自動車・バイク                     |
|                    | SER H                                          |                                                              | の会員組織「愛彩花倶楽部」の会報誌に広告同梱が可能。季刊約58,000部、主に首都圏 会の会員に送付しており、シニア層にリーチできます。                                                                                                    | 会員誌(通販誌含む)<br>2期17講読誌       | · 60<br>70代              | 代 両方<br>以上 両方                                                                                                    | 関東・甲信地方<br><b>&lt;セグメント可&gt;</b> | 健康食品<br><del>化粧品</del><br>アパレル・貫金<br>属                   |

3 媒体情報を見る/問合せをする

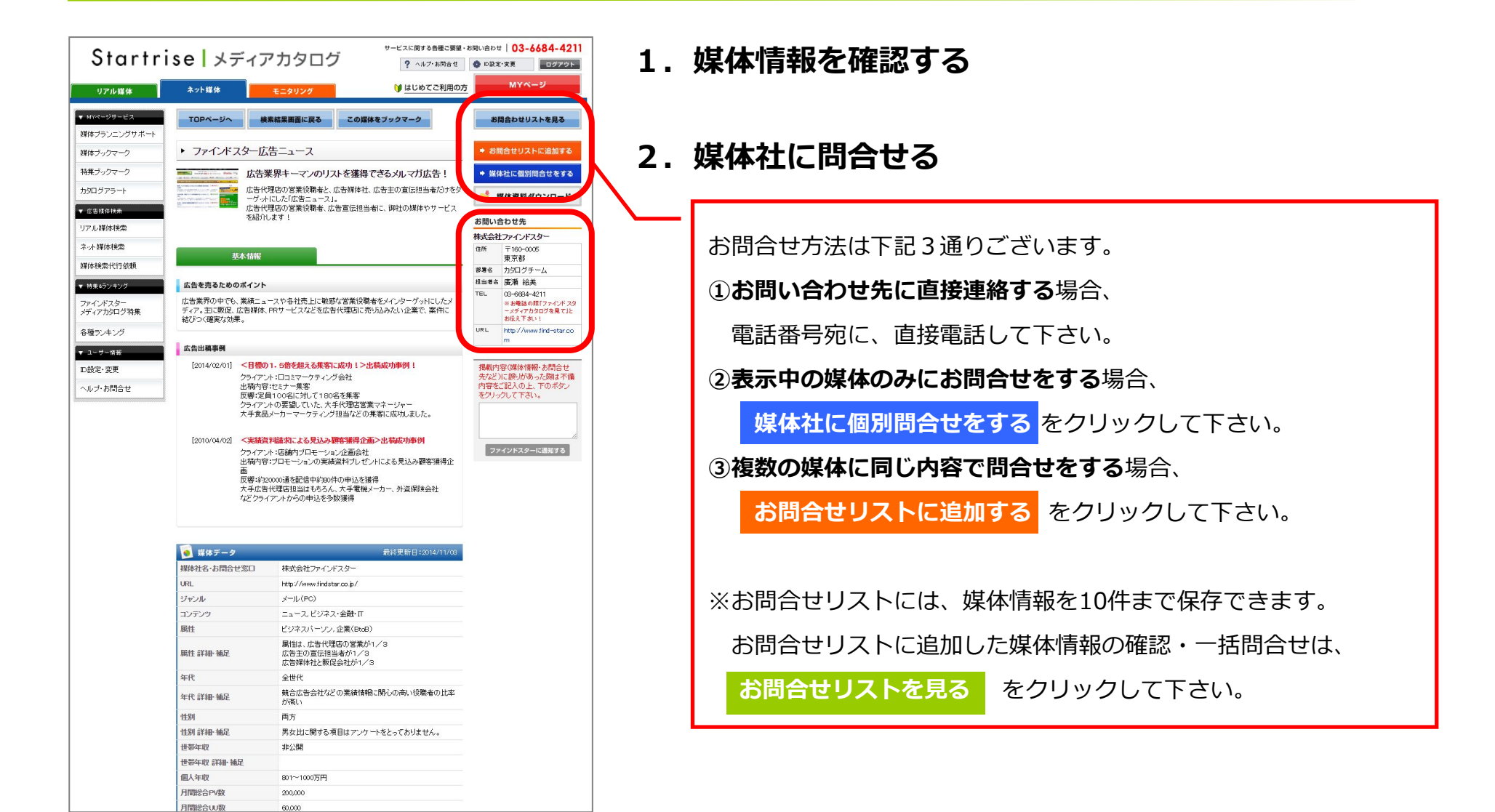

【MYページ】媒体プランニングサポートを利用する

### 4-1.広告案件情報を登録する

#### 1. MYページへ!

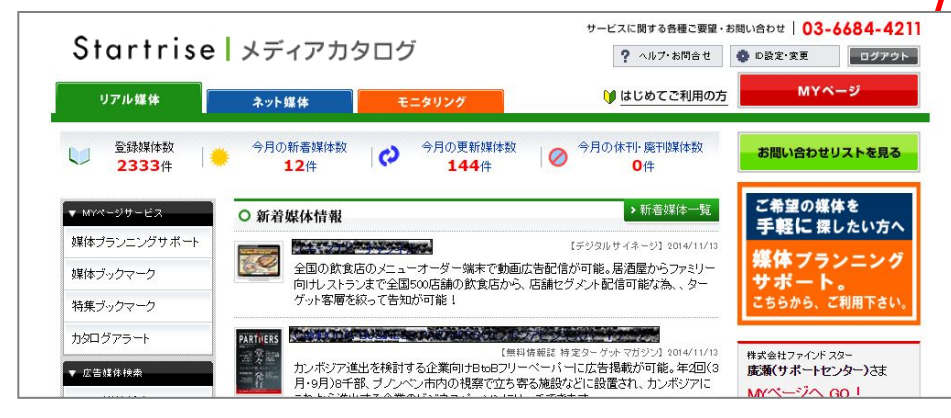

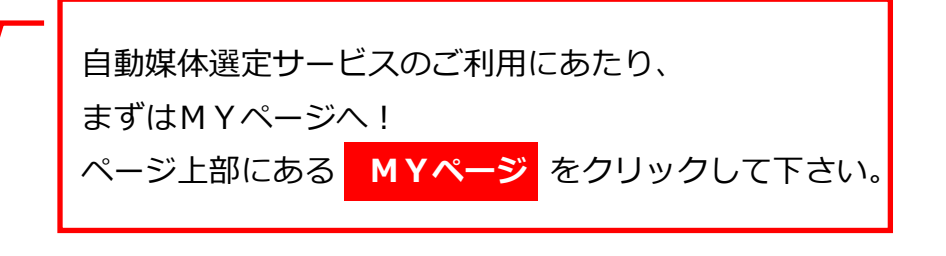

### 2. 依頼用フォームをひらく

| Startris               | e メディアカタ                                | ログ                                           | サービスに関する各種ご要望・お助い合わせ 03-6684-42<br>? ヘルフ・お問合せ の設定・変更 ロジアク |                            |  |  |  |  |
|------------------------|-----------------------------------------|----------------------------------------------|-----------------------------------------------------------|----------------------------|--|--|--|--|
| リアル媒体                  | ネット媒体                                   | モニタリング                                       | 🔰 はじめてご利用の方                                               | MYページ                      |  |  |  |  |
| ▼ MYページサービス            | MYページ                                   |                                              |                                                           |                            |  |  |  |  |
| 媒体プランニングサポート           |                                         |                                              |                                                           |                            |  |  |  |  |
| 媒体ブックマーク               | 様体選定をサポートしてほし                           | ・ 検索せずに登録媒体が見れる<br>ート 媒体ブックマーク               | 指定条件の新着媒体を通知<br>カタログアラート                                  |                            |  |  |  |  |
| 特集ブックマーク               | 検索をサポートしてほしい<br>媒体検索代行依頼                | いっでも見たい特集を見る 特集 ブックマーク                       | お問合わせ済みの媒体を見る<br>お問合わせ履歴                                  | MYページの使い方はこちら<br>MYページについて |  |  |  |  |
| )J94979-F              |                                         | 1 19967 7 7 7                                | - OFICINE - REAL                                          |                            |  |  |  |  |
| ▼ 広告媒体検索               | 媒体プランニングサポー                             | ト(自動媒体選定サービス)                                |                                                           | > 媒体プランニングサポートとは?          |  |  |  |  |
| リアル媒体検索                |                                         | オスサービっ 农村 下部に教业オス士                           | けったたけにな話でさい。                                              |                            |  |  |  |  |
| ネット媒体検索                | ◎★14-フランニンフ をり 小 一下・                    | 987 - EX (98 THULHXE 987)                    |                                                           |                            |  |  |  |  |
| 媒体検索代行依頼               | ・ご希望の条件に沿った朝<br>・案件にあった特別価格、            | 群体を探したいけれど、うまく検索できた<br>キャンペーン情報をご希望の方        | れという方                                                     |                            |  |  |  |  |
| ▼ 特集&ランキング             | ・案件にあった広告実績                             | 成功事例をもとに媒体をクライアントに                           | 視案したい方                                                    |                            |  |  |  |  |
| ファインドスター<br>メディアカタログ特集 | > 媒体プランニング *<br>⇒初めてご利用・期間をあい<br>デアネモオ・ | <mark>ナポートを依頼する</mark><br>ナてのご利用の方は、依頼フォー、入: | 力前に『ユーザー情報のご確認・同                                          | 意べージ』をはさみます。               |  |  |  |  |
| 各種ランキング                | ■ 依賴内容                                  |                                              |                                                           |                            |  |  |  |  |
| ▼ ユーザー情報               | 登録日                                     | お問合せ概要/                                      |                                                           |                            |  |  |  |  |

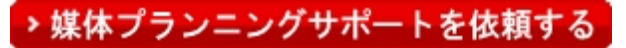

をクリックして下さい。

4

# 3. 広告案件情報の入力

| Startri<br><sup>UZIJU##</sup>                                  | se メディア                                                                                                    | サービスに関する日報に登録・5期に治わせ 03-6684-4211<br>・ ク・ルア・1時代ませ ● 082・9至 ● 022-25<br>・ ・ ・ ・ ・ ・ ・ ・ ・ ・ ・ ・ ・ ・ ・ ・ ・ ・ ・                                                                                                     |                                                             |
|----------------------------------------------------------------|----------------------------------------------------------------------------------------------------|----------------------------------------------------------------------------------------------------|-------------------------------------------------------------|
| <ul> <li>▼ MYページサービス<br/>媒体ブランニングサポート<br/>媒体ブックマーク</li> </ul>  | 媒体ブランニングサポー<br>下記フォームに案件に関する<br>室録されている媒体社からご                                                                                 | ート 依頼ページ<br>消極を入力しますと、アナインドスターメディアカ50プに<br>入力風、水合体和くそった下記のような主要が連絡の来ます。                                                                                                    | ①提案を受けたい媒体ジャンル【リアル媒体/ネット媒体】を                                |
| 特集ブックマーク<br>カタログアラート<br>▼ 広告媒体株衆                               | <ul> <li>③ご入力頂いた情報にマッ<br/>・希望する媒体社からの<br/>・提案に必要な広告実績<br/>・特別価格、キャンペー:</li> <li>④数別価格、キャンペー:</li> <li>④数別価格、キャンペー:</li> </ul> | すする<br>通路<br>1. 取力時到<br>/指数<br>センスをご利用の期には「リアル解体」もしくは「ネット操体」のクラのうち、必ずどちらかを選択してくたさい。(ゲ                                                                                                    | 選択して下さい。                                                    |
| リアル螺体検索<br>ネット媒体検索<br>媒体検索代行依頼<br>* 特殊5つ2キング                   | リアル媒体                                                                                                    | ネット編体                                                                                                    |                                                             |
| ファインドスター<br>メディアカ9ログ特集<br>各種ランキング                              | お問合せ内容                                                                                                    | 洋漬は煎いませんが、化粧島の実施があるとよいです。<br>  米金角250文字以内                                                                                                    |                                                             |
| <ul> <li>▼ ユーザー貨相</li> <li>D設定・変更</li> <li>ヘルブ・お問合せ</li> </ul> | クライアント名                                                                                                    | ファイン型化准品は通貨化体品)<br>例は軟金社ファインドスター<br>※ウライフット名を基めなてて税間ございません。<br>その場合は「英容解析の速販会社」というような形でご記載下さい。                                                                                                    |                                                             |
|                                                                | プロモーションをする<br>商品・サービス                                                                                                    | 本算用の新作ファンデーション         ノ           PI:コラーゲン配合の基礎化性品<br>※在角10文字/M3         メ                                                                                                    | ③惰報の人力が元了したら、確認するをクリックして下さい。                                |
|                                                                |                                                                                                    |                                                                                                    | 依頼内容の確認画面が表示されますので、                                         |
|                                                                | ターゲット風性<br>2つまで適利可給                                                                                                    | ■ 御*職 ペッオーナー ネッネコーザー<br>□ フェント その使 コルフニーザー<br>2 な空右管 マニア・オク内向け 単本専用丸<br>■ 月4一般 女社一般 単純年後年/5ヶ/5小が加速<br>□ 女社一般 スポージ・アウドドプ店向 課題・エコーロンス店向<br>■ 音楽・エンクが内さ 観光客・旅行客 外国人(在日会七)<br>■ 男外在日本人                                                                                                    | 入力内容を確認の上、 登録する をクリックして下さい。                                 |
|                                                                | ターゲット属性補足                                                                                                    | 国王<br>例注度至3000万円以上の富裕署<br>※全角500文平以内                                                                                                    | 以上で、媒体選定依頼の登録は完了です。                                         |
|                                                                | <i>117</i>                                                                                                    | ■ # 217の指定がない場合は「全国」をチェクしてください。     ダ 全部     □ 大坂正 東北 北坂道 青春 ● 巻手 ■ 宮城回 秋田 山市 ● 福島     □大坂正 東北 北坂道 青春 ● 巻手 ■ 宮城回 秋田 山市 ● 福島     □大坂正 東北 北坂道 青春 ● 巻手 ■ 宮城回 日本 ● 香馬 ■ 山田 ● 香馬     □大坂 小坂 ● 新潟 ■ 山口 日 ● 福井 ● 参拝 ● 参加 ■ 愛知 ● 美野     □大坂 小坂 ● 新潟 ■ 山口 日 ● 西島 ● 口 ● 麦恵 ● 参加 ● 愛城 ● 清加     □大坂 小坪陽 ● 福田 ● 住室 ■ 長嶋 ■ 昭本 一大分 ■ 宮崎 ■ 夏九 ● 小陽     □大坂 小坪陽 ● 福田 ● 住室 ■ 長嶋 ■ 昭本 一大分 ■ 宮崎 ■ 夏九 ● 小陽     □大坂 小坪陽 ● 福田 ● 住室 ■ 長嶋 ■ 昭本 一大分 ■ 宮崎 ■ 夏九 ● 小陽     □ 周 | 登録した広告案件の情報、また媒体社からの連絡・提案が入った<br>場合の確認につきましては、同じく【MYページ】より、 |
|                                                                | エリア補足                                                                                                    | (): 地区エリアに訴求できる時体<br>米金角50文字以降)                                                                                                    | ご覧頂けます。                                                     |
|                                                                | 広告形態                                                                                                    | 202 ※ 挑戦 はかさ付き 同時・所込・封入 ● 商品問題<br>● 手限し 設置 ● 編集タイアップ ■ DArリストレンタル<br>■ その他                                                                                                    | 確認の仕方につきましては、次ページをご参昭下さい                                    |
|                                                                | 御社とクライアント様の<br>取引実績                                                                                                    | [[]] ◎ 有 ◎ 魚                                                                                                    | 唯記の圧力にしてなっては、人へ、してこの点」という                                   |
|                                                                | ご予算                                                                                                    | (注重)<br>※金角50文字以約                                                                                                    |                                                             |
|                                                                | 実施時期                                                                                                    | 872 ● すぐにでも ● 1ヶ月以内 ● 3ヶ月以内 ● 半年以内 ● 1年以内 ● 未足 873 ● 3日以内 ● 19間以内 ● 2週間以内                                                                                                    |                                                             |
|                                                                | ご連絡期日                                                                                                    | ※ご連続期日を指定する例は、変素日でのカウントではなく、<br>土日を含むカレンダー高校の日数で行ってなるい。<br>例えば、バイシに変素作を目の内に含むないんだと、素件募集時切は<br>1/4/月はでの得め切込といます。                                                                                                    |                                                             |
|                                                                |                                                                                                    | ◇ 戻る ◇ 確認する                                                                                                    |                                                             |

**4** 【MYページ】媒体プランニングサポートを利用する

### 4-2.登録した広告案件に対する、媒体社からの提案を見る/回答する

#### 1. MYページへ!

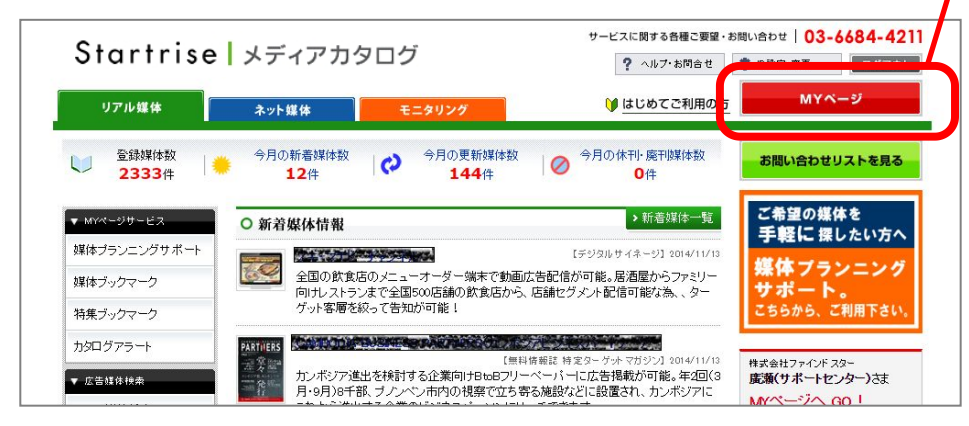

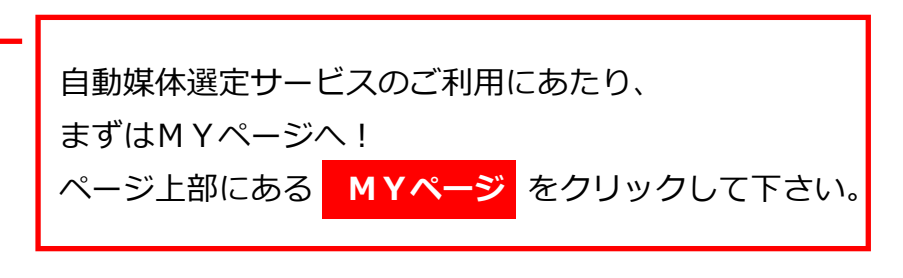

### 2. 広告案件情報の確認

| <ul> <li>★ 広告は谷秋本</li> <li>リアル媒体状态</li> <li>ネット導体状态</li> <li>減体状态</li> <li>域体状态</li> <li>マージェンク</li> <li>アインドスター</li> <li>メディアカシログ特集</li> <li>各種ランキング</li> <li>エンデーなど</li> </ul> |                                                                                                    | 4 - 1 で登録した、広告案件情報が表示されています。<br>枠内にマウスポインタ(矢印)を乗せると、矢印が<br>指マークに、背景が白から黄色に変わりますので、<br>そのままクリックして下さい。 |
|----------------------------------------------------------------------------------------------------|----------------------------------------------------------------------------------------------------|----------------------------------------------------------------------------------------------------|
| D設定:変更<br>ヘルブ:お問合せ                                                                                                    | ご園客和日         サービス内容         11月4         11月4         11月1         6款希望(訪問告しくは電         01向けに、春夏用の新作ファンデーション<br>の苦知をしたい。         0し         1日         1日           2014年11月21<br>月21         音読用の新作ファンデーション<br>の苦知をしたい。         の上向けに、春夏用の新作ファンデーション<br>の苦知をしたい。         0し         主婦         すぐにです。         1件           2014年11月1日<br>明日まで         商読希望(訪問告しくは電<br>明日まで         1日         一         第外在住日本         32,01/10         0件 | 広告案件に対する、媒体社からの提案・回答件数が<br>表示されています。                                                                 |

### 3. 媒体社からの提案・回答を確認

| リアル媒体              | ネット媒体                                                  | モニタリング                                           | ۶                 |                                                          | ? ヘルブ・お<br>)) はじめてご                                                                  | 朝会せ ● ©                                                                        | 設定·変更<br>MYペ・     | - <u>v</u>         | <b>ゲウト</b>                              |  |
|--------------------|--------------------------------------------------------|--------------------------------------------------|-------------------|----------------------------------------------------------|--------------------------------------------------------------------------------------|--------------------------------------------------------------------------------|-------------------|--------------------|-----------------------------------------|--|
| Mページサービス           | MYページ                                                  | ;                                                |                   |                                                          |                                                                                      |                                                                                |                   |                    |                                         |  |
| <b>本ブランニングサポート</b> | Million In St                                          |                                                  |                   |                                                          |                                                                                      |                                                                                |                   |                    |                                         |  |
| ◆ノックマーク<br>        | Set of The Association                                 |                                                  |                   |                                                          |                                                                                      |                                                                                |                   |                    |                                         |  |
| <b>€</b> ブックマーク    | ■ 媒体選定依頼                                               | 顛內容                                              |                   |                                                          |                                                                                      |                                                                                |                   |                    |                                         |  |
| ログアラート             | <ul> <li>登録日</li> <li>掲載残り期間</li> <li>ご回答期日</li> </ul> | お問合せ概要 /<br>プロモーションする商品・<br>サービス内容               |                   | お問合せ内容                                                   | 3                                                                                    | ターゲット層                                                                         | 実施予定<br>時期        | 回答                 | 変更/<br>案件<br>中止                         |  |
| 岩組織線盘<br>アル媒体検索    | 2014年11月14<br>日                                        | 商談希望(訪問もしくは                                      | 이네.               | OL向けに、春夏用の新作ファンデーショ                                      |                                                                                      |                                                                                |                   |                    |                                         |  |
| 小媒体検索              | 残り7日<br>2014年11月21                                     | <ul> <li>電話商談) /</li> <li>春夏用の新作ファンデー</li> </ul> | ンの告<br>手法は<br>あると | 知をしたい。<br>問いませんが、化<br>ヒいです。                              | たい。 OL<br>せんが、化粧品の実績が 主婦<br>t.                                                       |                                                                                | <i>ৰ</i> <'।েল্ড  | も 1件               | ≣¥¥⊞                                    |  |
| \$検索代行依頼           |                                                        |                                                  |                   |                                                          |                                                                                      |                                                                                |                   |                    |                                         |  |
| F集&ランキング           |                                                        |                                                  |                   |                                                          |                                                                                      |                                                                                |                   |                    |                                         |  |
| インドスター<br>イアカタログ特集 | この媒体選定                                                 | 依頼内容について、1媒体カ                                    | らの回答              | を頂きました。                                                  |                                                                                      |                                                                                |                   |                    | +                                       |  |
| <b>モ</b> ランキ ング    | ■ 媒体社からの                                               | )同体一階                                            |                   |                                                          |                                                                                      |                                                                                |                   |                    | 1                                       |  |
| 1 - ザー情報           | 確認状況                                                   | 植体名                                              | 回答                | 媒体担当からの                                                  | 媒体概                                                                                  | Ŧ,                                                                             | 媒体<br>10-2111. 工! | וד                 | 属性                                      |  |
| g定·変更              |                                                        |                                                  |                   |                                                          | 1000 N 11111                                                                         | a finanda (m.                                                                  |                   |                    |                                         |  |
| レブ・お問合せ            | <mark>未確認</mark> @nift<br>(テス                          | yスタートキット同封広告<br>ト)                               | その他               | お世話になって<br>あります。<br>化粧品の実績<br>がありますの<br>で、是非、ご検<br>討下さい! | ブロバイダサー<br>時、送付される<br>キットに広告を<br>ット利用に必要<br>同封される為。<br>100%!経済的<br>ている男性メイ<br>のフーザーに | -ビス申込<br>スタート<br>同封。ネ<br>そ<br>開封率<br>向<br>加安定し<br>の<br>全国<br>振載<br>(この全国<br>振載 | の他会<br>・顧客<br>け媒体 | 11 11 1 10 mil 444 | ネット<br>ユーザ<br>一<br>男性 <del>ー</del><br>般 |  |

媒体社からの提案・回答内容が表示されています。 枠内にマウスポインタ(矢印)を乗せると、矢印が 指マークに、背景が白から黄色に変わりますので、 そのままクリックして下さい。

媒体社からの提案・回答内容の詳細をご確認頂けます。

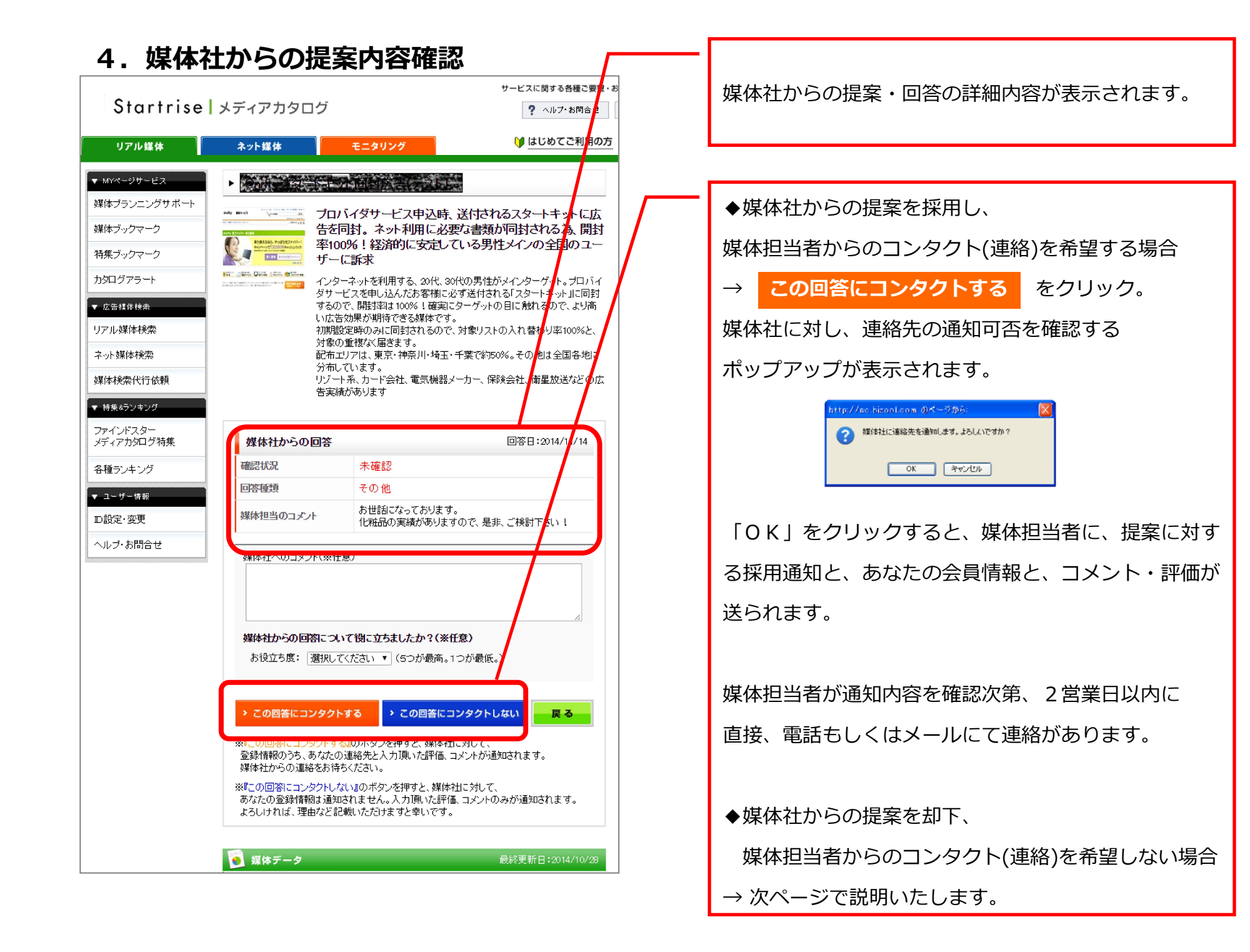

## 4. 媒体社からの提案内容確認

|                                                                                               |                                                           | perateuro) orarriroc                                                                                                    | ? ヘルノ・お向告セ                                                                                                    |
|-----------------------------------------------------------------------------------------------|-----------------------------------------------------------|----------------------------------------------------------------------------------------------------|----------------------------------------------------------------------------------------------------|
| リアル媒体                                                                                         | ネット媒体                                                     | モニタリング                                                                                                    | 🔰 はじめてご利用の方                                                                                                    |
| MYページサービス                                                                                     |                                                           |                                                                                                    | a Daving<br>Constant                                                                                                    |
| 煤体ブランニングサポート<br>煤体ブックマーク<br>時集ブックマーク<br>均均口グアラート<br>広告経た検索<br>リアル媒体検索<br>泉体検索代行依頼<br>特集&ランキング |                                                           | 1バイダサービス申込時<br>を同封。ネット利用に没<br>00%!経済的に安定し<br>ーに訴求<br>ターネットを利用する、20代、<br>ービスを申し込んだお客様に<br>ので、開封率は100%!確実<br>浩効果が期待できる媒体で<br>識定時のみに同封されるの<br>のの重複なな届きます。<br>注リアは、東京・神奈川・埼子<br>しています。<br>ート系、カード会社、電気機器<br>踏術あります | 法 送付されるスタートキットに広<br>な要な書類が同封される為、開封<br>っている男性メインの全国のユー<br>30代の男性がメインターゲット。ブロバイ<br>こ必ず送付される「スタートキット」に同封<br>3にターゲットの目に触れるので、より高<br>す。<br>で、対象リストの入れ替わり率100%と<br>E・千葉で約50%。その他は全国各地た<br>器メーカー、保険会社、衛星放送などの広 |
| ファインドスター<br>ディアカタログ特集                                                                         | 媒体社からの回答                                                  |                                                                                                    | 回答日:2014/11/14                                                                                                    |
| 種ランキング                                                                                        | 確認状況                                                      | 未確認                                                                                                    |                                                                                                    |
| コーザー情報                                                                                        | 回答種類                                                      | その他                                                                                                    |                                                                                                    |
| )設定·変更                                                                                        | 媒体担当のコメント                                                 | お世話になっておりま<br>化粧品の実績がありま                                                                                                    | す。<br>ますので、是非、ご検討下さい。                                                                                                    |
| ルブ・お問合せ                                                                                       | 媒体社へのコメント(※                                               | 任意)                                                                                                    |                                                                                                    |
|                                                                                               | 媒体社からの回答にこ<br>お役立ち度: 選択し                                  | <b>入いて役に立ちましたか?(</b> ミ<br>してください ▼ (5つが最高                                                                                                    | ★任意)<br>。1つが最低。)                                                                                                    |
|                                                                                               | <ul> <li>この回答にコンタク</li> <li>登録情報のうち、あなた</li> </ul>        | >トする > この回答に<br>ついういし、ビデノに、ボル<br>の連絡先と入力頂いた評価                                                                                                    | <b>ニンタクトしない</b><br>展る                                                                                                    |
|                                                                                               | 媒体社からの連絡をお<br>※『この回答』こコンタクトし<br>あなたの登録情報は通<br>よろしければ、理由など | 待ちください。<br>しない』のボタンを押すと、媒化<br>知されません。入力頂いた評<br>記載いただけますと幸いです                                                                                                    | 本社に対して、<br>P価、コメントのみが通知されます。<br>F。                                                                                                    |
|                                                                                               |                                                           |                                                                                                    |                                                                                                    |

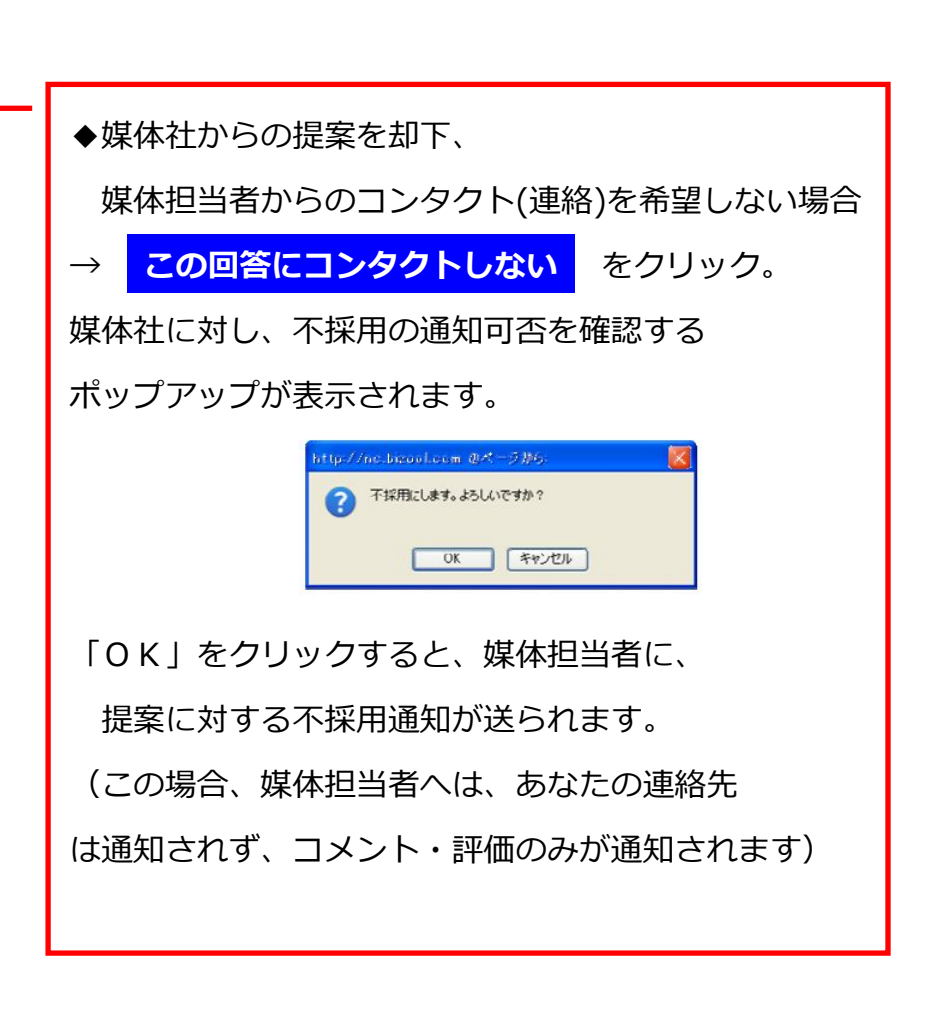

## 5. 媒体社への回答完了

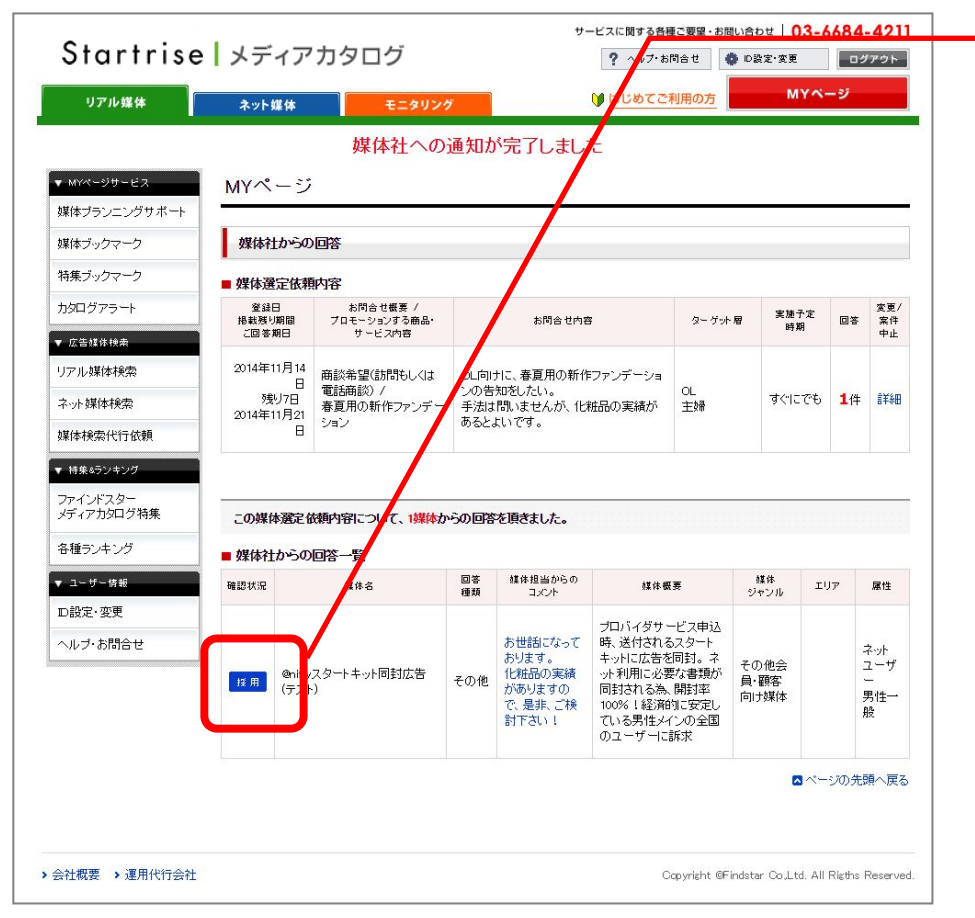

| 媒体社からの提案に対する、回答が完了しました。    |  |  |  |  |  |  |
|----------------------------|--|--|--|--|--|--|
| ※媒体社からのコンタクトを希望した場合は、      |  |  |  |  |  |  |
| 採用 、コンタクトを希望しなかった場合は、      |  |  |  |  |  |  |
| 不採用 のアイコンが表示されます。          |  |  |  |  |  |  |
| ※ 採用 不採用 のアイコンが表示されている案件は、 |  |  |  |  |  |  |
| 既にご回答済みの案件です。媒体社への回答内容・    |  |  |  |  |  |  |
| 評価の変更は出来ません。               |  |  |  |  |  |  |

### 5 媒体ブックマークを利用する

お気に入りの媒体をブックマーク登録することで、検索せずに閲覧・一覧表示させることがで きます。また、フォルダ名を作成することで、複数媒体のグループ管理も可能になります。

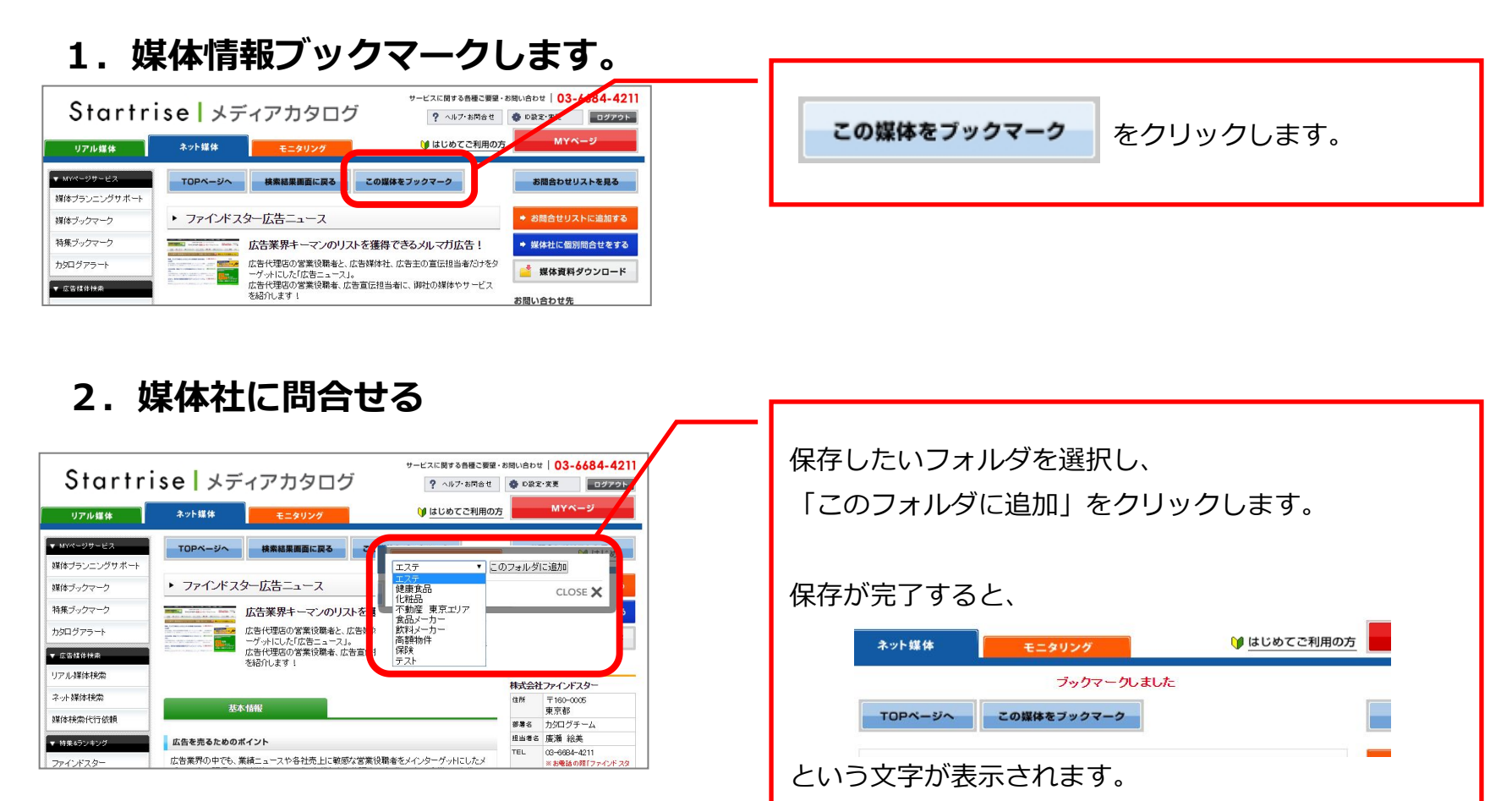

※フォルダの作成方法は次ページをご参照下さい。

## お気に入りフォルダの作成方法についてご案内いたします。

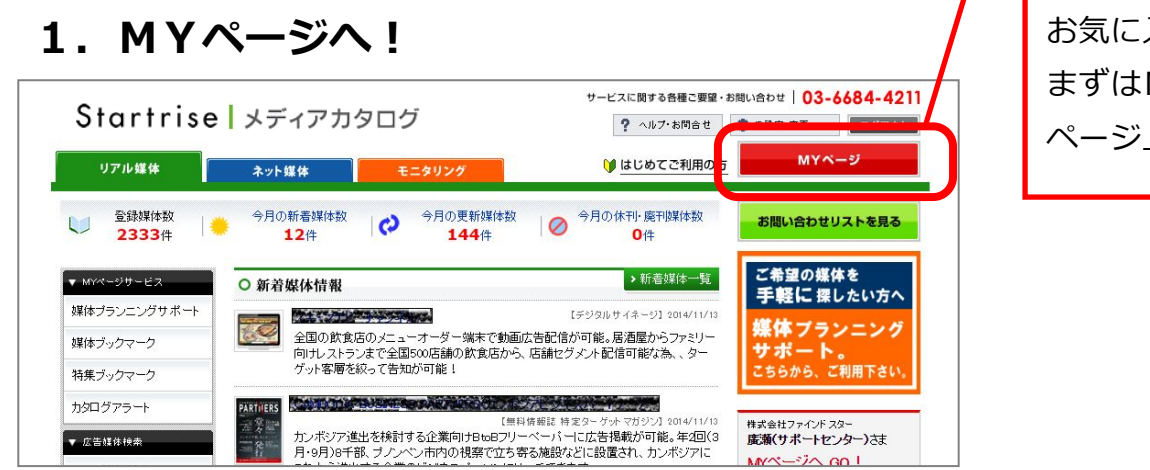

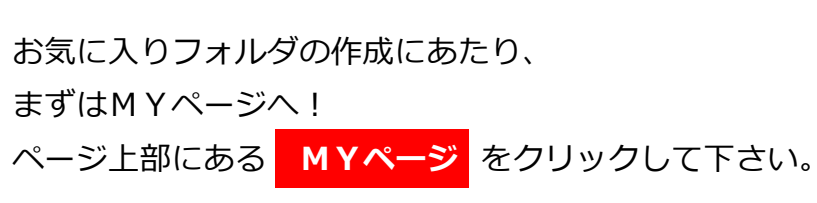

### 2. 媒体ブックマークコーナーへ移動します

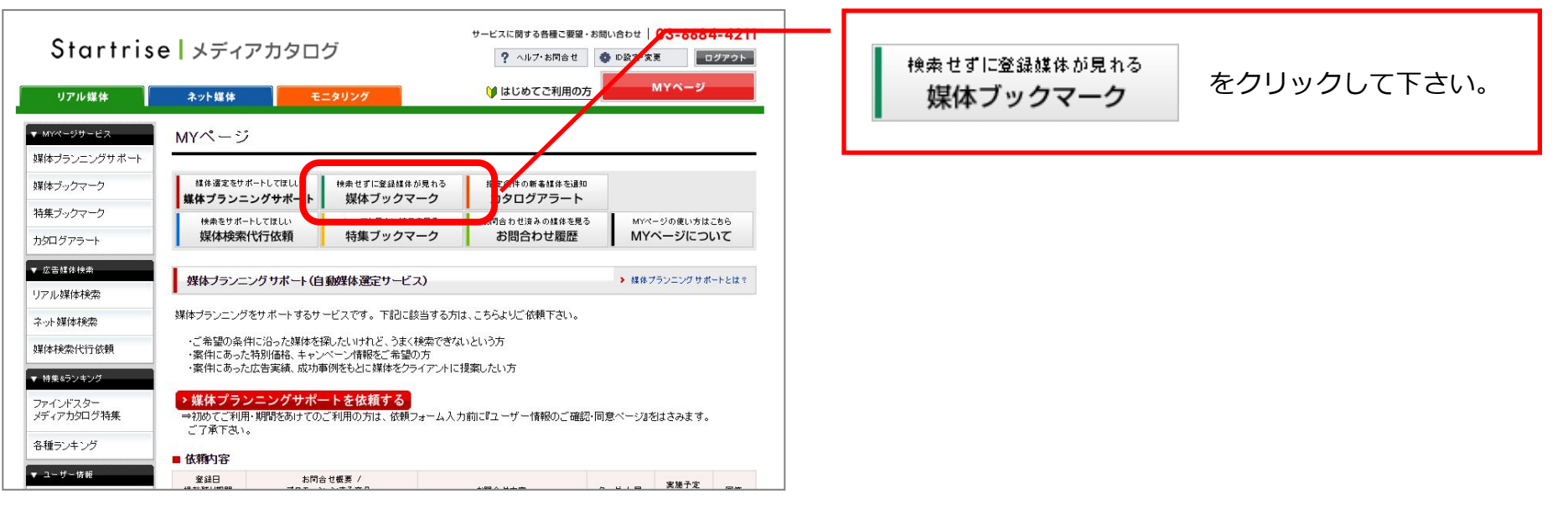

## 3. ブックマークフォルダを作成します。

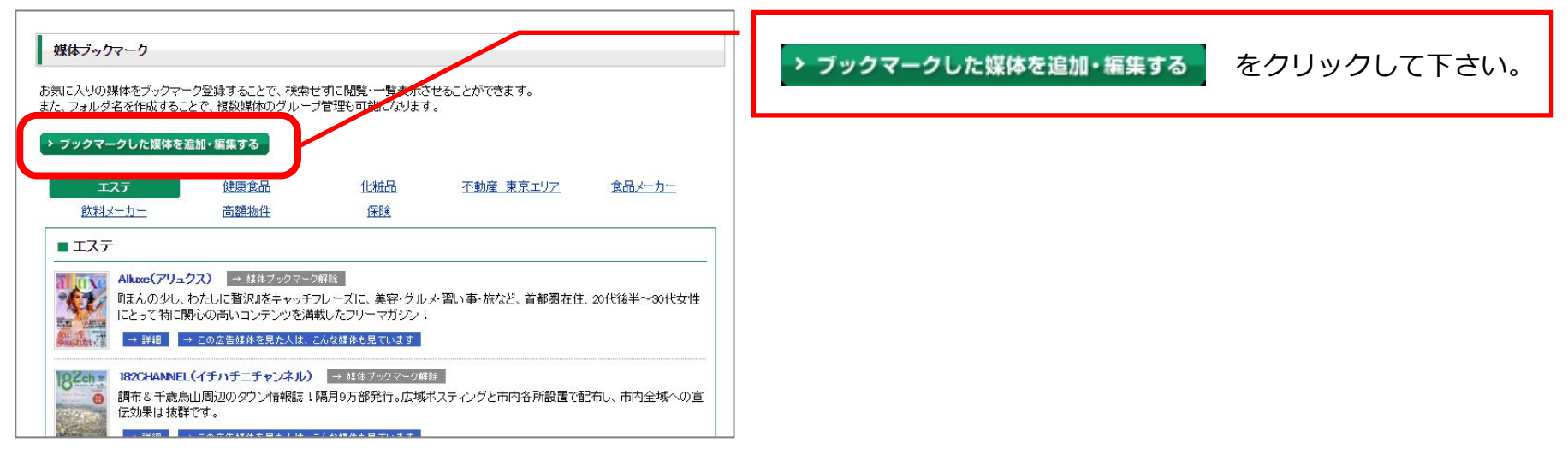

## 4. フォルダ名を入力します。

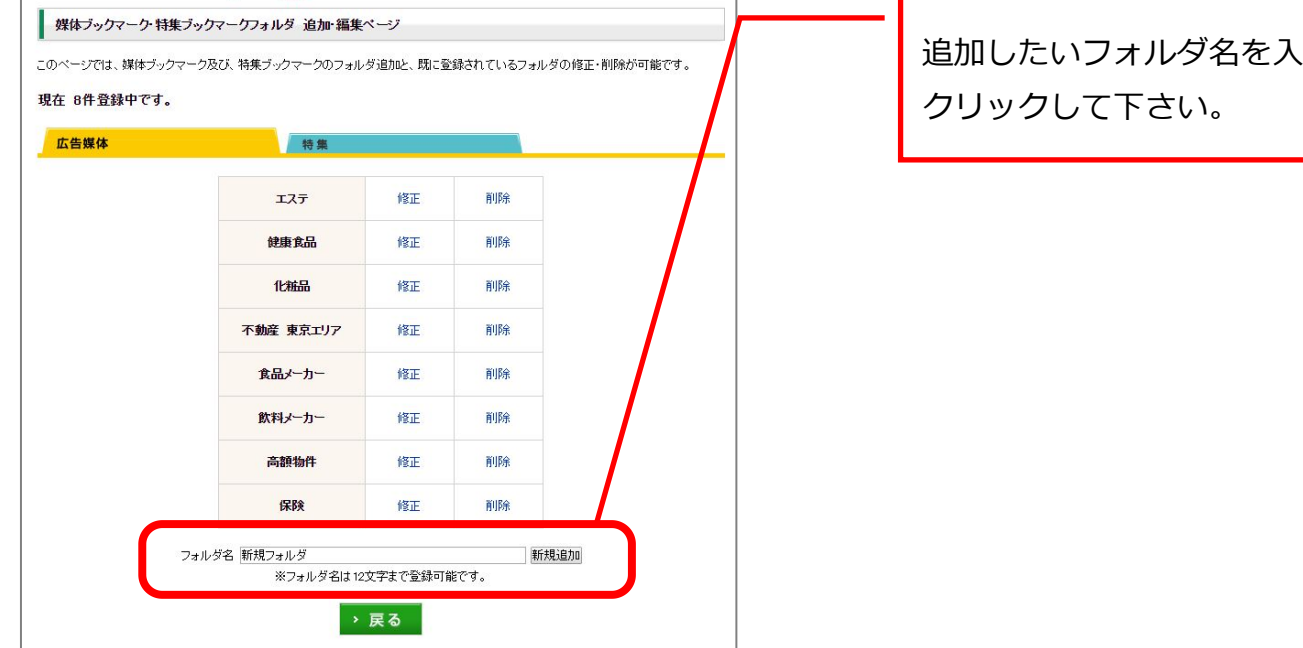

追加したいフォルダ名を入力し「新規追加」を

5. 登録が完了しました。

| 媒体ブックマーク・特集ブ・   | ックマークフォルダ 追加・編集・  | ページ      |                    |               |          |
|-----------------|-------------------|----------|--------------------|---------------|----------|
| このページでは、媒体ブックマー | ク及び、特集ブックマークのフォル  | ダ追加と、既に登 | 録されているフォル          | ずの修正・削除が可能です。 |          |
| 現在 9件登録中です。     |                   |          |                    |               | 登録されました。 |
| 広告媒体            | 特集                |          |                    |               |          |
|                 | エステ               | 修正       | 前時余                | /             |          |
|                 | 健康食品              | 修正       | 削除                 |               |          |
|                 | 化粧品               | 修正       | 削除                 |               |          |
|                 | 不動産 東京エリア         | 修正       | 削除                 |               |          |
|                 | 食品メーカー            | 修正       | 削除                 |               |          |
|                 | 飲料メーカー            | 修正       | 削除                 |               |          |
|                 | 高額物件              | 修正       | 削除                 |               |          |
|                 | 保除                | 修正       | <b>FILE</b> ®      | $\checkmark$  |          |
|                 | 新規フォルダ            | 修正       | 削除                 | ľ             |          |
| 72              | +ルダ名<br>※フォルダ名は12 | 文字まで登録可食 | <u>新</u> 夫<br>皆です。 | 56万0          |          |
|                 | >                 | 戻る       |                    |               |          |

6. 新しいフォルダが追加されました。

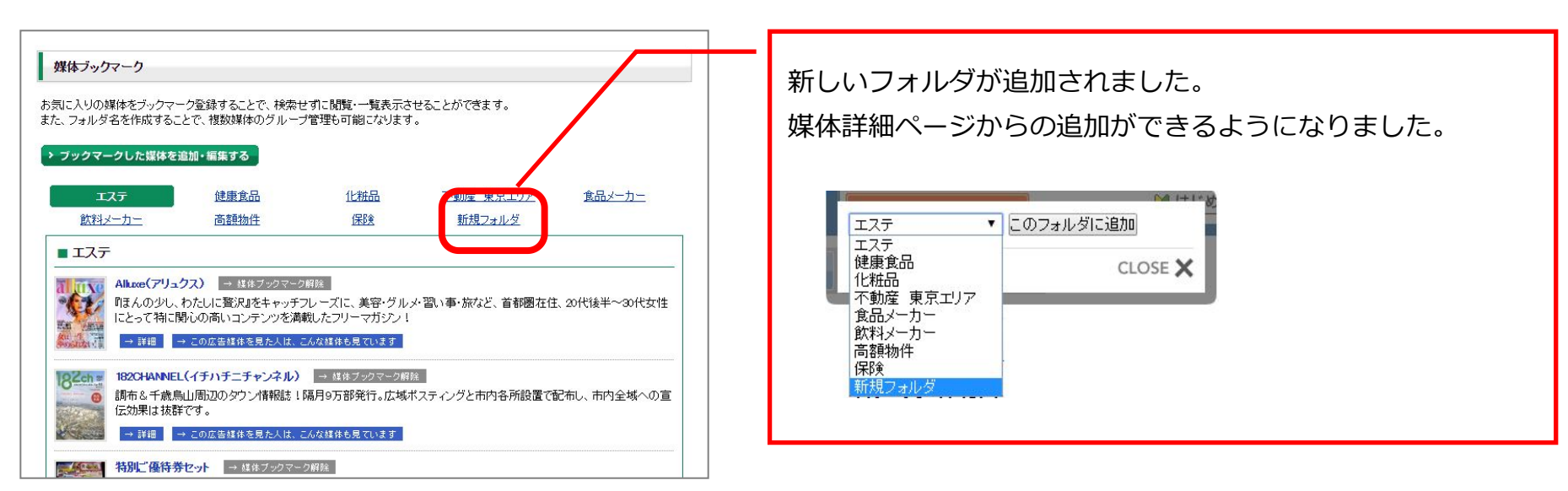